# iranphp articles

عنوان مقاله : نصب PHP تحت Windows به چند روش نگارنده : سهیل صادقزاده آدرس پست الکترونیك : Clash\_IDOL@hotail.com تاریخ نگارش :

# نصب PHP تحت Windows به چند روش:

## با سلام خدمت شما دوستان و علاقهمندان طراحی و برنامهنویسی تحت Web

در این مقاله من سعی دارم روش نصب ساده و مختصر مفسر زبان PHP را توضیح دهم و نوآموزان و دوستانی که علاقهمند به آشنایی با این زبان قدرتمند هستند به راحتی بتوانند مفسّر آنرا بر روی Web Server شخصی خود نصب کنند. در این نسخه از مقاله به نصب PHP تحت سیستم عامل Windowsخواهیم پرداخت و در نسخه بعدی روش نصب بر روی سیستم عامل Linux را توضیح خواهم داد .

ما در این دو مقاله به نصب استاندارد PHP بر رویWeb Server های پیش فرض خواهیم پرداخت و برای نیل به این منظور بر روی سیستم عامل Windows و IIS و تحت سیستم عامل Linux از Apache استفاده می کنیم گرچه خیلی از علاقهمندان Slackware پیشنهاد می کنند که حتّی بر روی سیستم عامل ویندوز از Apache استفاده شود بنده به هیچ وجه این مسئله رو برای تازه کاران پیشنهاد نمی کنم بدون شک نمی توان از قدرت این Server حتّی تحت سیستم عامل ویندوز از Mindows لستفاده شود بنده به هیچ وجه این مسئله رو برای تازه کاران پیشنهاد نمی کنم بدون شک نمی توان از قدرت این Server حتّی تحت سیستم عامل هامل Swindows استفاده شود بنده به هیچ وجه این مسئله رو برای تازه کاران پیشنهاد نمی کنم بدون شک نمی توان از قدرت این Server حتّی تحت سیستم عامل و معالی Sindows می کرد ولی برای کاربران معمولی و همچنین طراحان حرفهای ای که سعی در ارتقاء Solutionهای خود دارند استفاده کردن از استانداردها بسیار مناسبتر خواهد بود شاید در مقاله مفصّلی درباره این مزیتها و معایب مجالی برای صحبت بود. بنابراین در مقاله حاضر تحت سیستم عامل ویندوز به نصب PHP بر روی IIS و Subac هو Meb کنو که این مزیتها و معایب مجالی برای صحبت بود.

## PHPچیست و چگونه کار میکند؟

PHPمخفِّف Server Side مفسِّن البتدايي Hypertext Preprocessor و Scripting و Server-Side می باشد. یک Script به کدی از برنامه می گویند که بصورت ابتدایی Compile نمی شود و فقط در صورت فراخوانی و یا درخواستی برای اجرا توسط مفسّر زبان مورد نظر ترجمه می شود و به خروجی فرستاده می شود. این به این معنی می باشد که شما دقیقاً کد برنامه خود را در جای مورد نیاز به کار می برید و رابط اجرایی برنامه آنرا به مفسّر مورد نظر ارجاء می دارد درباره مثال ما مفسّر مذکور مفسّر PHP یا برنامه PHP.exe می باشد و رابط اجرایی اجرایی برنامه آنرا به مفسّر مورد نظر ارجاء می دارد درباره مثال ما مفسّر مذکور مفسّر PHP یا برنامه PHP.exe می باشد و رابط اجرایی اجرا یی برنامه آنرا به مفسّر مورد نظر روی Web Server خود دارید توجّه کنید که این مفسّر بر روی Scriptive های PHP خود را اجرا کنید نیاز به نصب مفسّر PHP روی Web Server خود دارید توجّه کنید که این مفسّر بر روی Web Server های حال خود را اجرا کنید نیاز به نصب مفسّر ای روی PHP.exe می خود دارید توجّه کنید که این مفسّر بر روی Web Server های مساح خواهد شد. شما می توانید به PHP ماند یک روی PHo Server نیاد می مواند به PHP.exe ماند بعد از نصب مفسّر PHP شما قادر خواهید بود که از کدهای PHP به مراه کدهای المالم الم استان استانه کنید و همچنین می توانید PHP های صرفاً PHP خود را به عنوان ترمینالهای تفسیر کنده داده ها و رابطهای ورودی و خروجی بر روی سرور خود قرار دهید. اکنون به روش نصب PHP تحت Windows توجه کنید.

## روش نصب . . .

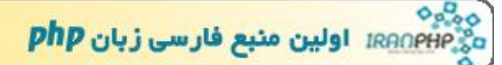

# مواد مورد نیاز . . .

# -نصب بصورت Automatic و استفاده ازWise Installer -نصب بصورت دستی (Manual)

برای استفاده از حالت اول و نصب بصورت Automatic شما می توانید از هر دو پکیج استفاده نمایید ولی اگر قصد دارید PHP را بصورت دستی و مثل امکان استفاده از ISAPI و ISAPI برای امنیت هرچه بیشتر و همینطور نسخهای از Apache API را بدست می آورید نسخه کامل قابلیتهایی مثل امکان استفاده از ISAPi و ISAPI برای امنیت هرچه بیشتر و همینطور نسخهای از Apache API را بدست می آورید نسخه کامل قابلیتهای رابطهایی در استفاده بهینه از 2 Apache یز می باشد و علاوه بر تمامی قابلیتهای PHP که در نسخه اعاماً من پیشنهاد می نیز نصب خواهد شد دارای چندین Installer بهینه از 2 Apache و عراف می باشد و علاوه بر تمامی قابلیتهای PHP که در نسخه Installer نیز نصب خواهد شد دارای چندین PHP را دارید اقدام به دریافت OpenSource دیگر است که برای کاربران حرفهای بسیار مفید می باشند . امّا من پیشنهاد می کنم اگر شما برای خواهد داد و به سادگی PHP را دارید اقدام به دریافت Installer کنید این برنامه نصب با یک Wizard ساده تمامی تنظیمات را برای شما انجام خواهد داد و به سادگی PHP را در روی Vinstall است که در صورت بروز اشتباهی در آینده بدون تغییر در حمامی تنظیمات را برای شما انجام را حذف کنید پکیچ PHP را بر روی Uninstall است که در صورت بروز اشتباهی در آینده بدون تغییر در عماکن می تعایر ابراو ده می کند. را حذف کنید پکیچ Installer قابلیتهای نسخه کامل PHP را ندارد ولی تمامی نیازهای ما حتّی برای یک Solution متوسط را برآورده می کند. با نصب PHP توسط PHP توسط Installer قابلیتهای نماز می ایند تمامی دستورات PHP را استفاده کنید و همچنین یک رابط ni-این در نسخههای قبلی شما برای استفاده از PHP در نسخه چهارّم برای پشتیبانی از پایگاه داده ما نیاز به هیچ مادرا ابرا زورده می کند. و انصب در نسخههای قبلی شما برای استفاده از ای PHP در نسخه چهارّم برای پشتیبانی از پایگاه داده ما یاز به همچنین یک رابط no را به پکیچ خود بیافزایید ولی PHP در اختیار داشته بابی می بار و ایم ولی ولی PHP در اختیار داشته بابر می به و بام PHP با این روش یک نسخه قابل اجرا از PHP را نام به بیزی PHP با این ایزان ی ایم را به پکیچ خود بیافزایید ولی PHP با فین کار نیازی نی سامه اورا از واهد داه که دقیقاً همین سرور در پکیچ کامل نیز ضمیمه شده است. در ادامه درم نصب با هر دو پخیچ با نصب PHP در اختیار شما قرار خواهد داد که دقیقاً ه

# روش اوّل : نصب Automatic با استفاده از Wise Installer

در صفحه Download بر روی سایت رسمی در آدرس http://www.php.net/downloads.php می توانید در قسمت Windows Binaries و پکیج مذکور را بیابید و از روی Mirror مورد نظر آنرا دریافت کنید. پیشنهاد می کنم برای Mirror از سرورهای مالزی یا سنگاپور استفاده کنید، سایر Backbone های ذکر شده آسیایی از رابطهای اروپایی منشاء می گیرند و سرعت و اطمینان لازم را ندارند. شما با دریافت Installer ویندوز فایل اجرایی Php-4.2.2-installer.exe را دراختیار خواهید داشت. با اجرای این برنامه پروسه نصب PHP شد .

در طول نصب تنها از شما خواسته می شود که روش نصب Standard و یا Advanced را انتخاب نمایید. تفاوتی نخواهد کرد که شما کدام روش را انتخاب نمایید ولی پیشنهاد می شود که از روش Standard برای دریافت تمامی حالات پیش فرض استفاده نمایید. بعد از انتخاب روش Standard از شما محل نصب مفسر اصلی پرسیده خواهد شد باز هم هیچ تفاوتی نخواهد کرد که این محل کجای سیستم شما باشد ولی توجّه کنید که محل هدف برای نصب مفسر باید داخل شبکه خود شما قرار داشته باشد اگر کامپیوتر شما جزو شبکه نیست به راحتی هر نقطهای را که مایل هستید انتخاب نمایید . اگر پروسه نصب بدون هیچ اشکالی پایان یابد اکنون Meb Server شما قادر به اجرایScript های PHP می باشد برنامه نصب تمامی تنظیمات IIS و سایر تنظیمات مورد نیاز را انجام خواهد داد اکنون شما تنها نیاز به چند تست ساده دارید ابتدا یادآور شوم که تمامی تنظیمات مفسر اصلی PHP در فایلی به نام PHP.ini قرار دارد شما با Edit کردن این فایل می توانید تنظیمات اصلی مفسر را تغییر دهید بعد از نصب PHP تحت سیستم عامل به نام PHP.ini قرار دارد شما با Edit کردن این فایل می توانید تنظیمات اصلی مفسر را تغییر دهید بعد از نصب PHP تحت سیستم عامل دن Mindows ین فایل در شاخه اصلی سیستم یعنی شاخه Mindows و یا Winn قرار خواهد گرفت . (\*systemroot) . این فایل را در محل ذکر شده بیابید و با یک Edit استاندارد فایلهای Text آنرا باز کنید در اینجا برای هر قسمت توضیحات لازم وجود دارد امر اسما تنها نیاز به چک کردن چند قسمت جزئی دارید در ابتدا مقدار زیر را بیابید و آنرا دقیقاً مانند این قسمت تغییر دهید .

## magic\_quotes\_gpc = on

سپس با به خاطر آوردن محلی که برای نصب مفسّر PHP در طول برنامه نصب انتخاب کردید مقدار زیر را هم چک کنید این مقدار محلّ فایل PHP.exe را مشخص خواهد کرد که بصورت پیش فرض PHP\C: قرار داشت اگر شما این مقدار را تغییر نداده باشید باید این مقدار دقیقاً مانند زیر باشد .

```
extension_dir = "c:\php"
```

توجّه کنید که محل نصب مفسر PHP با استفاده از Installer در بخشPath های پیش فرض ویندوز قرار خواهد گرفت بنابراین محل مشخص شده در extension\_dir می تواند بصورت مقدار زیر نیز قرار داشته باشد .

#### extension dir = ./

اگر هنوز اطمینان ندارید که مشکلی در نصب PHP وجود داشته باشد این مقدار را تغییر ندهید گرچه تغییر آن به Path کامل نیز هیچ اشکالی در اجرای مفسر بوجود نخواهد آورد ولی استفاده از تنظیمات پیش فرض برای مراجعه بعدی مفیدتر خواهد بود .

مقدار بعدی که باید در فایل PHP.ini چک شود محل شاخه اصلی مراجعه Web Server شماست . اگر شما IIS را بصورت پیش فرض نصب کرده باشید و تغییری در Path های Server نداده باشید این آدرس inetpub/wwwroot . . میباشد و در اینصورت مقدار مورد نظر باید عیناً شبیه مقدار زیر باشد .

doc\_root = "c:\inetpub\wwwroot"

این مقدار که در واقع مهمترین بیشترین مشکل را برای کاربران در نصب PHP بوجود می آورد بسیار مهم میباشد. توجه کنید که مفسّر PHP باید بر روی این دایرکتوری اصلی شما دسترسی Write داشته باشد. اگر شما از NTFS برای دایرکتوری اصلیWeb Server خود استفاده می کنید باید حتماً به این دقّت کنید که Authentication بر روی Web Server و همینطورFile System را برای سیستم آزاد بگذارید. در این صورت مشکلی بوجود نخواهد آمد. همچنین برای قرار دادنPerission ها توجّه کنید که Web Server مورد نظر توانایی Execute بر روی دایرکتوریای که حاوی فایل PHP.exe است را داشته باشد.

اصولاً تفاوت چندانی بین نصب نسخههای جدید PHP و نسخههای قدیمیتر وجود ندارد ولی در صورتی که شما از PHP 4 و جدیدتر استفاده می *ک*نید نیاز دارید که مقدار زیر را نیز در فایل PHP.ini تغییر دهید.

register\_globals = on

تغییر این مقدار به on به شما این امکان را میدهد که از متغیّرهای خود بصورت پایدار در بین فرمهای مختلف استفاده کنید و در فرستادن متغییرها چه با HTTP\_POST\_VARS\$و چه بصورت Variables\$ مشکلی نداشته باشید .

اکنون تنها کاری که باقی مانده است Restart کردن Web Server مورد نظر است. این کار را می توانید با باز کردن کنسول Internet (IIS) Information Service و انتخاب گزینه Right-Click بر روی شاخه اصلی (که همنام کامپیوتر شماست) و انتخاب گزینه Restart انجام دهید اگر تمام مراحل را با دقّت اینجا پیش رفته باشید نباید مشکلی با اجرای Script های PHP داشته باشید. برای آزمایش کردن Web Server خود کد زیر را در فایلی با پسوند php.\* کپی کنید و آنرا در دایرکتوری اصلی Web Server کپی نمایید. اگر فرض کنیم شما نام فایل را phpinfo.php قرار داده باشید با بازکردن Browser و همچنین تایپ http://localhost/phpinfo.php باید جدولی پر از خصوصیات Server و همچنین تعدادی از متغیّرهای اصلی صفحات را مشاهده کنید.

خب … تبریک می گم، شما موفّق شدید مفسر زبان PHP را بر روی Web Server خود نصب کنید و یک Solution بسیار مناسب را برای یادگیری هرچه عمیقتر این زبان که اعجابی در تکنولوژیهای Scripting است ایجاد کنید. شما اکنون مفسر زبان PHP را بصورت کامل در اختیار دارید، این مفسّر به شما اجازه می دهد که از Extension هایی که هر چند وقت یکبار برای ضمیمه شدن و هماهنگ کردن شما با نیازهایتان منتظر می شود استفاده کنید . از این لحاظ می توان PHP را یک زبان کاملاً Expandable دانست در ادامه قصد داریم به روش دوّم نصب PHP تحت ویندوز بپردازیم. از بخش اوّل تنها این نکته باقی مانده که شما بعد از نصب PHP توسط Installer قادر خواهید بود که از Extension های موجود در پکیچ کامل PHP مانند این نکته باقی مانده که شما بعد از نصب PHP توسط Extensile قادر خواهید بود که از Extension های موجود در پکیچ کامل PHP مانند این نکته باقی حالی مونه های دیگر استفاده کنید . بنابراین برای یک نصب کامل و بدون نقص پکیچ کامل PHP را نیز دریافت کنید تا در صورت نیاز ولید توان PHP تحت و توان PHP توسط Extensile کنید . توان تا ای موجود در پکیچ کامل PHP مانند این نکته باقی به وال

# روش دوّم : نصب بصورت دستی وManual

برای نصب PHP بصورت Manual دو روش اصلی وجود خواهد داشت روش اوّل استفاده کردن از برنامه CGI و فایل PHP.exe است که در پکیج اصلی ضمیمه شده و روش دوم استفاده ازSAPI Module هاست. نصب بصورت مدول SAPI از نسخه ۴٫۱ به بعد بهینه سازی شده است و در نسخه های قبلی از PHP به همراه خطاهای آشکاری اجرا خواهد شد و البته در نسخه های قبل از ۴ نیز اصلاً موجود نمی باشد. برای استفاده از حالت نصب SAPI باید از پشتیبانی Web Server خود اطمینان حاصل کنید نسخه های جدید Windows به همراه نسخه های جدید در تا ها مانند IIS 4 ها و 5 III از این روش نصب پشتیبانی می کنند. مراحل زیر را برای هر دوروش نصب بکار ببندید

محتوای پکیج دریافتی از سایت رسمی PHP را بر روی فهرستی خارج از فهرستهای سیستم باز کنید php : c : \php . جای مناسبی برای این کار به نظر میرسد. توجه کنید که اگر در هنگام UnZIP کردن پکیج فایلهای را به همراه Path پیش فرض آنها کپی کنید دایرکتوریهای مختلفی در php : c خواهید دید. از جملهLIS ، Extensions و غیره شما در ادامه نیاز دارید که جای برخی از این فایلها را تغییر دهید بنابراین تفاوتی نخواهد کرد که دقیقاً همین Structure را برای فایلهای داخل پکیج بکار ببندید. ما فرض می کنیم که شما پکیج اصلی را با در نظر گرفتن Path های پیش فرض باز کردهاید .

در مرحله دوّم شما باید روش نص بخود را مشخّص کنید. در صورتی که مایل به نصب PHP بصورت یک Module بر روی SAPI و یا Php.exe هستید با توجه کنید که فایلهای LLL مورد نظر شما در دایرکتوری sapi قرار گرفته اند و اگر مایل به استفاده از نسخه CGI میباشید، فایل php.exe را در شمت اصلی خواهید یافت فایل php4ts.dll در همه موارد نصب مورد نیاز میباشد همچنین توجّه کنید که اگر مایل به نصب Path هستید باید DLL های مربوط به آنرا نیز در نظر بگیرید بعد از مشخّص کردن بخشهای مختلف مورد نیاز تان فایلهای مورد نظر را در یکی از شاخههای Path هستید باید DLL های مربوط به آنرا نیز در نظر بگیرید بعد از مشخّص کردن بخشهای مختلف مورد نیاز تان فایلهای مورد نظر را در یکی از شاخههای Path ویندوز کپی کنید دایرکتوری اصلی ویندوز هدف مناسبی برای این کار میباشد توجّه کنید که همه فایلها و DLL ها باید در شاخه ای قرار گرفته باشند که فایل ویندوز کپی کنید دایرکتوری اصلی ویندوز هدف مناسبی برای این کار میباشد توجّه کنید که همه فایلها و DLL ها باید در شاخه ای قرار گرفته باشند که فایل اصلی PHP.exe در آنجا وجود دارد شما قادر خواهید بود این شاخه را در هر کجا که مایل بودید قرار دهید ولی پیشنهاد میشود که برای حصول اطمینان یک نسخه را نیز بر روی Path های ویندوز کپی کنید .

مرحله بعدی کپی کردن DLL اصلی PHP می باشد که باید در دایرکتوری سیستم ویندوز قرار گیرد این دایرکتوری در Windows های ۹ Xو ME در X:\Windows\System های ۲۰۰۰ و NT در Windows 2X و X:\WINNT\System 32 و درWindows XP در

X:\Windows\System32 به نام PHP به نام php4ts.dll باید با توجه به سیستم عامل مورد استفاده در دایرکتوری سیستم کپی شود. اگر این فایل از ابتدا بر روی سیستم شما موجود بود آنرا Overwrite کنید و همچنین هر یک از DLL های موجود در شاخه Dlls نیز اگر در هنگام کپی کردن معادلی بر روی کامپیوتر شما داشت با خیال راحت آنها را نیز Overwrite کنید .

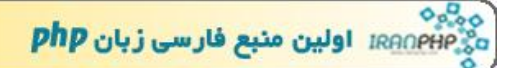

آخرین بخش برای کپی کردن فایل ini تنظیمات PHP میباشد دو نسخه از این فایل بر روی پکیج اصلی موجود است یکی به نامphp.ini-dist و دیگری به نام php.ini-optimized شما قادر خواهید بود با هر دوی این فایلها یک سرور کامل و مناسب داشته باشید ولی استفاده از نسخه Optimizedبه شما کمک خواهد کرد که از تنظیمات پیش فرض برای داشتن بهترین امنیت و بالاترین ضریب اطمینان استفاده کنید من پیشنهاد می کنم که از همین فایل استفاده کنید این فایل را به شاخه Windows بر روی سیستم خود کپی کنید و نام آنرا به php.ini تغییر دهید دایر کتوری Windows رویندوزهای ۹۲ ، Mindows و برای ویندوزهای NT و مرای و با دون می باشد و ای می باشد . می باشد دایر کتوری

بعد از بخش کپی کردن فایلها شما باید فایل php.ini را Edit کنید تابا چند تنظیم ساده php را بیشتر با سیستمتان آشنا کنید. در بخش اولی مقدار extension\_dir را به Tath ی که بر روی آن فایلهای JDL و بخشهای اصلی را قرار داده اید تغییر دهید. سپس مقدار doc\_root را به آدرس دایرکتوری اصلی Web Server خود بصور مثال inetpub/wwwroot/ تغییر دهید. در بخش آخر شما می توانید فایل inii X:\Windows\System32\Inetsrv\browscap.ini را با توجه به نیاز تان تغییر دهید. این فایل نیز در Package دریافتی شما موجود می باشد برای نصب PHP بصورت SAPI Module نیز شما باید به کنسول IIS مراجعه کنید و یک Mapping باید به فایل این واله آدرس داده و در می افرا مواجعه در بافزایید. این Mapping باید به فایل این واله ای یک می Mapping باید به فایل این و در بافی در برای تصب CGI و در بافزایید. این Mapping باید به فایل ایل و مایل و مایل و مایل و مایل و مایل و در و در مایل و در و در مال

امیدوارم مشکلی با نصب PHP با این روش نداشته باشید سعی خواهم کرد که درباره نصب PHP بر روی Linux و همچنین Apache Web Serverنیز مقالههایی بنویسم قصدم این بود که یک راهنمای کامل برای نصب PHP تحت ویندوز و IIS تهیه کنم و برای رسیدن به این هدف از شما تقاضا دارم که اگر اشکالی در روش نصب می بینید و یا مطلبی برای تکمیل آن در آختیار دارید آنرا در اختیار بنده قرار بدهید تا به این مقاله بیافزایم. همچنین اگر مشکلی با نصب PHP داشتید می توانید از انجمن سایتTraphp.net استفاده کنید.